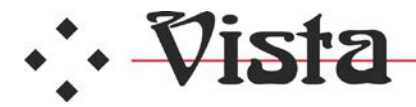

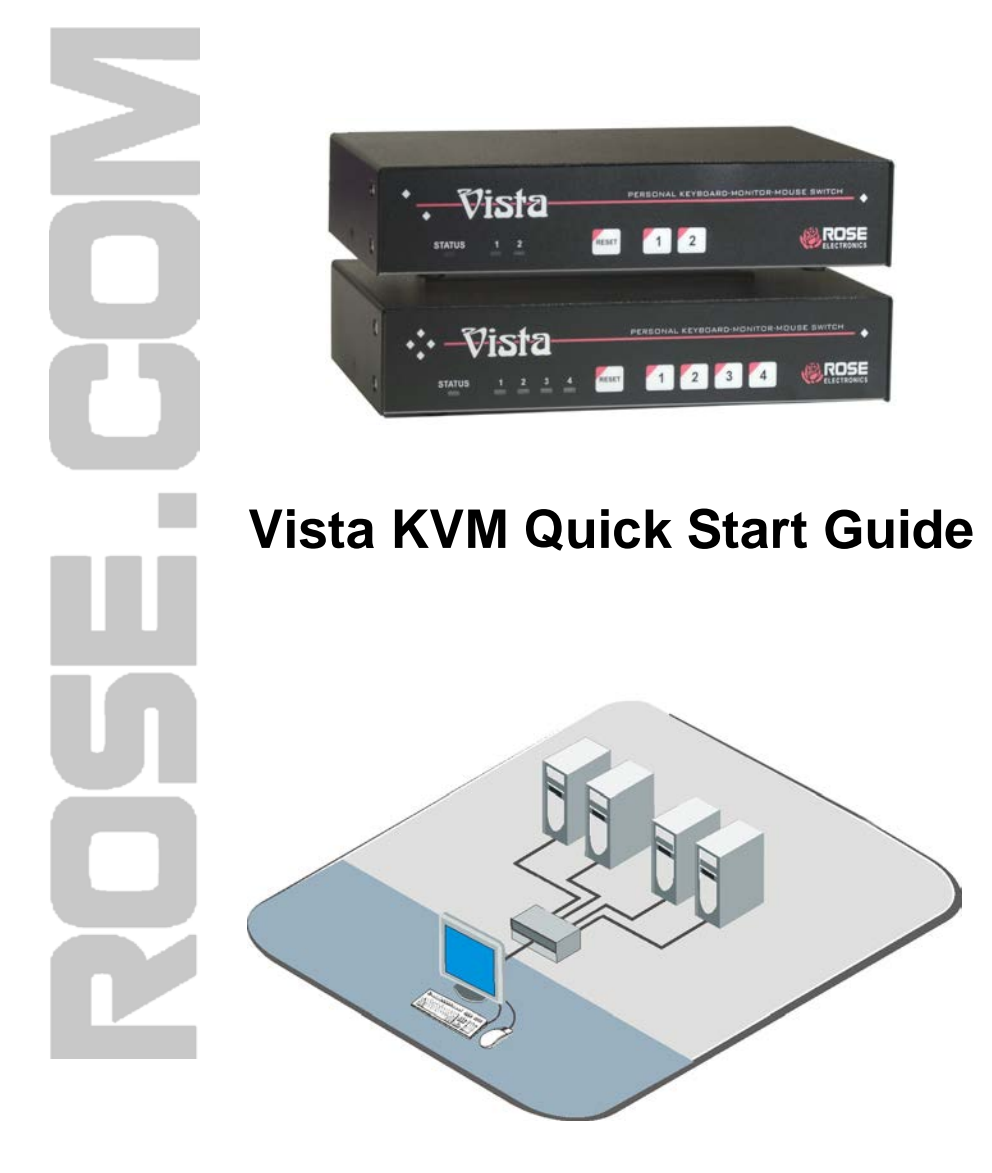

Phone: 281-933-7673 E-mail: sales@rose.com 10707 Stancliff Rd. Houston, TX 7709

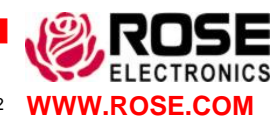

Rise Electronics - Europe: +49 (0) 2454 969442 Rose Electronics - Asia: +65 63242322 WWW.ROSE.COM

## Using the CD

|                                                                                    | KVM SWITCHES<br>PCs, Sun, UNIX, Linux, USB, & Serial Devices |                                                      |                                             |                               |  |
|------------------------------------------------------------------------------------|--------------------------------------------------------------|------------------------------------------------------|---------------------------------------------|-------------------------------|--|
| www.rose.com<br>What's New<br>Request a Catalog<br>Technical Support<br>Contect Us | Rose Electronics:<br>Product Documents                       |                                                      |                                             |                               |  |
| Select Product                                                                     | Visto 174                                                    |                                                      |                                             |                               |  |
| register your product Today!                                                       | Vista KVT                                                    | Manual                                               | Datasbeet                                   | Queck Start                   |  |
|                                                                                    | Vista KVM                                                    | Hansal                                               | Datasheet                                   | Outck Start                   |  |
|                                                                                    | Vista KVL                                                    | Hansal                                               | Datasheet                                   | Quick Start                   |  |
|                                                                                    |                                                              |                                                      |                                             | BACK                          |  |
|                                                                                    | 8 Copyright 2002-2004 Re<br>22727 Stanual Wilsond - House    | on Electronics. All right<br>new. Taxan 27086 - Tail | reise real.<br>Frank HOL 222 HOL2 - Train 2 | 10 101 707 - Part 20 103 1044 |  |

Insert the provided CD and the autorun will start and display the selection menu for Rose Electronics KVM switches. Select Vista and the menu shown to the left will display. Select the Manual, Data-Sheet, or QuickStart document for your Vista model (KVM) and that document will display for viewing or printing.

## Installation

The Vista KVM switch is available with native CPU connectors (HD15F & PS/2) or DB25F CPU connectors. Use the appropriate CPU adapter cable to connect all computers to the Vista switches keyboard, monitor, and mouse ports.

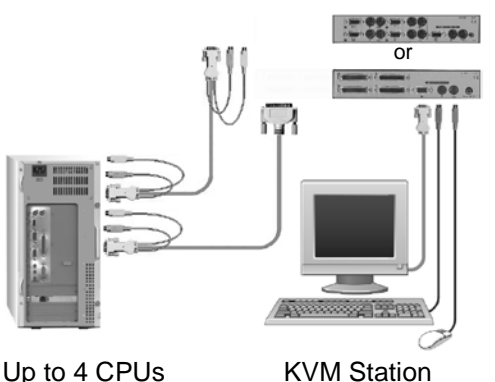

- Connect the KVM station's keyboard, monitor, and mouse cables to the corresponding Vista KVL switch ports.
- Connect up to 4 computers to the Vista KVM CPU ports using the appropriate CPU adapter cable.
- Turn on monitor power and boot the computer connected to CPU port #1. Computer #1's video will display. Switch to computer #2 (press front panel button #2) and then boot computer #2. Continue this procedure for all computers.

NOTE: The power connector on the Vista switch is for a supplemental power adapter. Supplemental power may be needed if the cable length from the computers to the Vista switch is long or you are using a wireless keyboard. The power adapter is furnished for Vista models with the OSD option.

## **Operating instructions**

The Vista switch is very easy to operate. Computer selection and set-up functions are entered from the keyboard. You can also select computers manually from the front panel buttons.

## **Keyboard command**

Following is a condensed description of the Vista keyboard command functions. See the Installation and Operations manual for a complete list.

The <Ctrl> input is a press and release of the left control key. Within 2 seconds of pressing and releasing the left <Ctrl> key, enter the next command.

| Command                | Key Sequence                                                                                             | Description                                                                                    |  |  |
|------------------------|----------------------------------------------------------------------------------------------------|------------------------------------------------------------------------------------------------|--|--|
| Reset<br>command       | <ctrl> R</ctrl>                                                                                          | Resets and enables mouse<br>and keyboard, enables PS/2<br>mouse on currently selected<br>port. |  |  |
| Кеер                   | <ctrl> K</ctrl>                                                                                          | Saves current scan state and custom settings.                                                  |  |  |
| Mouse type             | <ctrl> Q x <enter><br/>Where:<br/>x = 0 for PS/2<br/>x = 1 for Serial<br/>x = 2 for Wheel</enter></ctrl> | First select the CPU port, and then enter the type command                                     |  |  |
| Computer<br>Select     | <ctrl> x<br/>(x = 1, 2, 3, 4,<br/>5, 6, 7, 8)</ctrl>                                                     | Connects your keyboard, video monitor, and mouse to the selected computer.                     |  |  |
| Computer<br>disconnect | <ctrl> L</ctrl>                                                                                          | Disconnects from computer.                                                                     |  |  |

After making any configuration changes, save the changes or when power is cycled, the changes will be aborted.

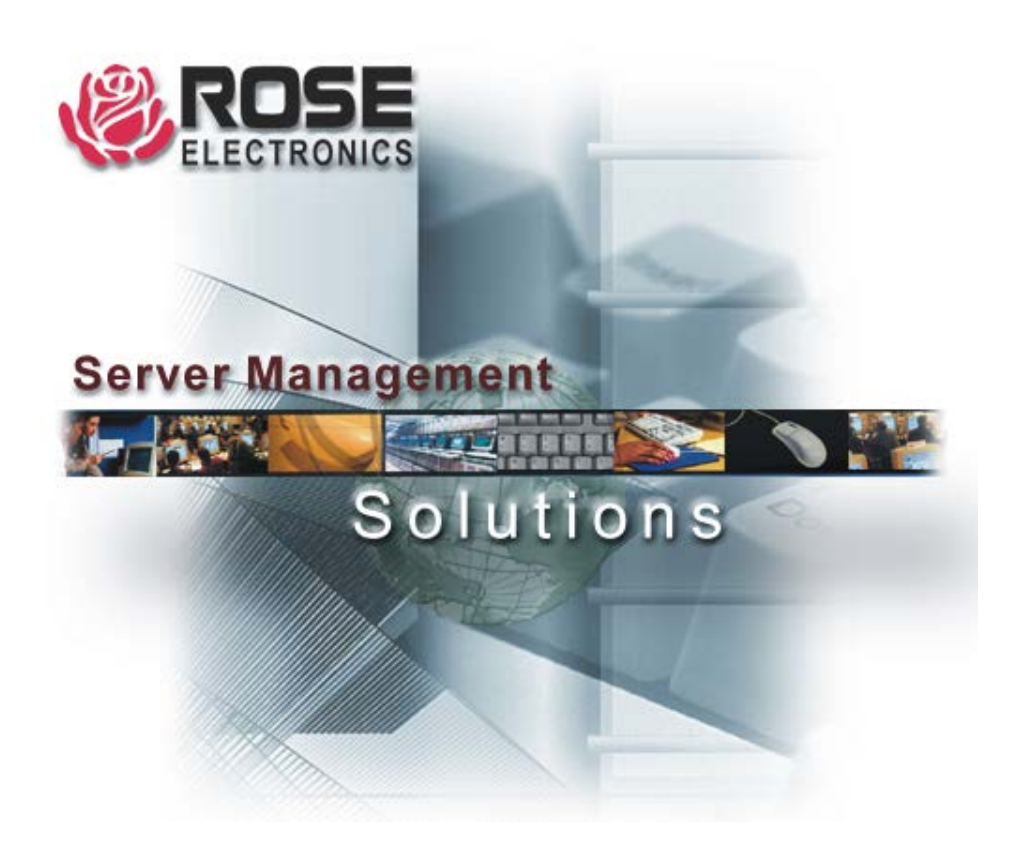

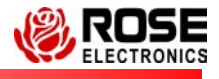

10707 Stancliff Road Houston, Texas Phone: (281) 933-7673 www.rose.com